# QUICK START GUIDE

FULL MANUAL ON HDANYWHERE.COM/SUPPORT

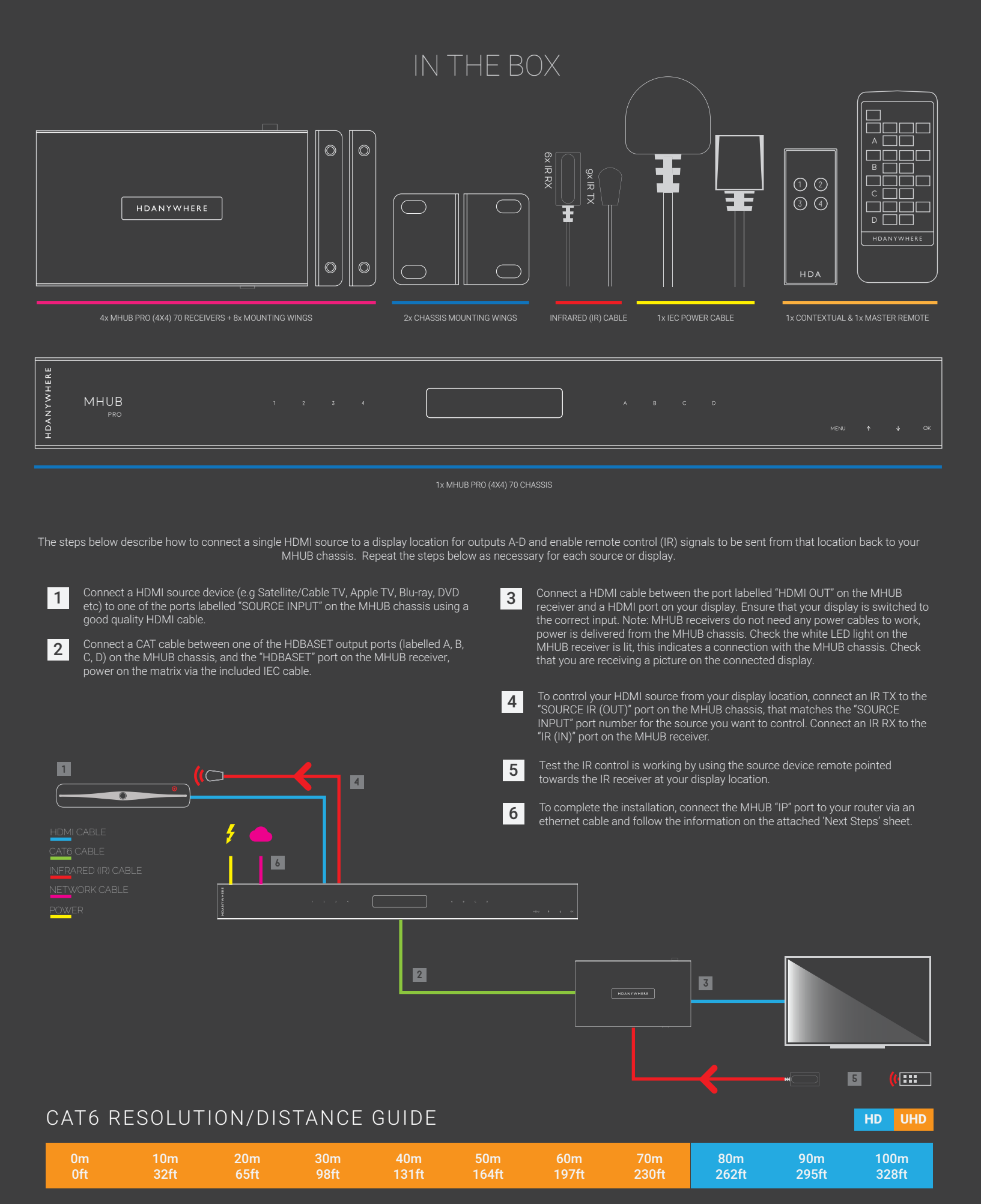

## PORTS & LABELS

## FULL MANUAL ON HDANYWHERE.COM/SUPPORT

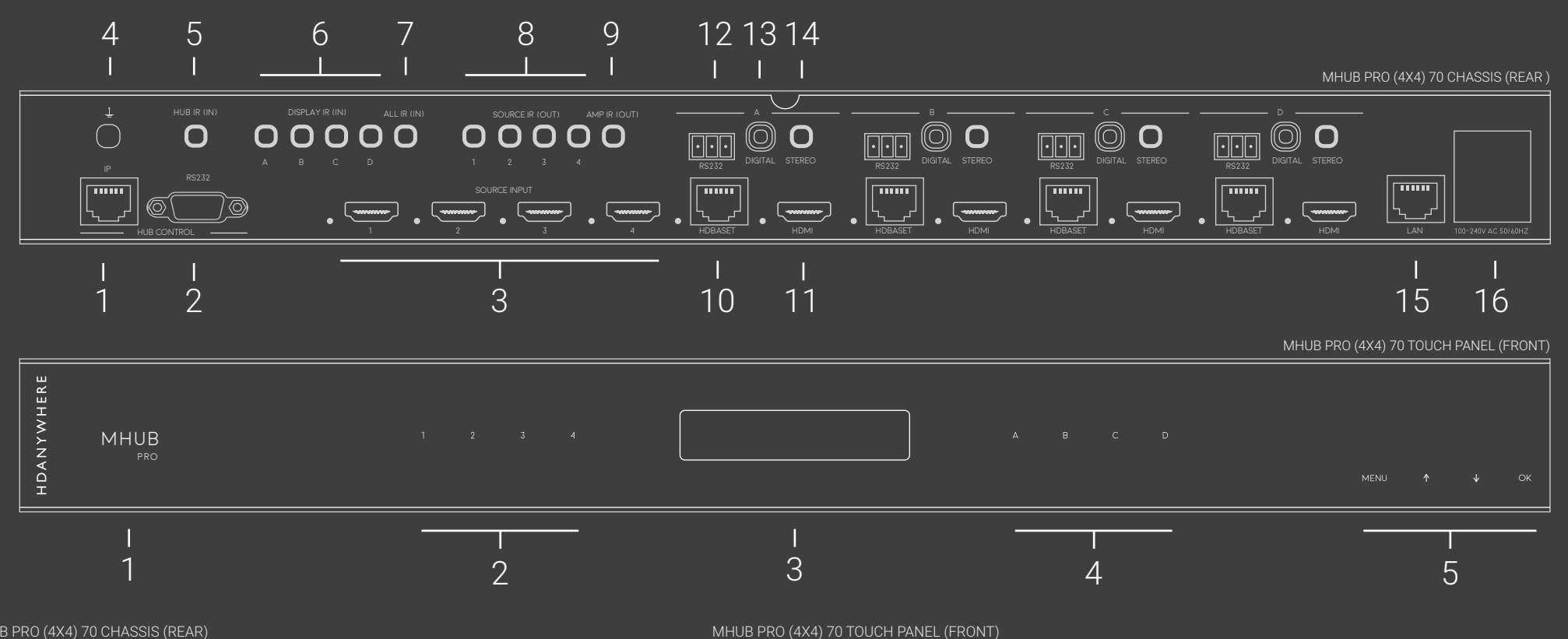

- system to your router via this port to enable controllability via TCP/IP commands, web GUI access and system
- 2 "RS232" Port: Use to integrate your MHUB with a
- 3 "SOURCE INPUTS" [1-4]: Use to connect HDMI source
- Earthing Point: Use to earth your MHUB
- 5 "HUB IR (IN)": Connect an IR RX to this port to control learning remote) whilst in line-of-sight of the IR RX. Or control the MHUB with a third party controller via direct IR, using the optional add-on accessory called the
- 6 "ALL IR (IN)": Connect an IR RX to this port to send
- 7 "ALL IR (IN)": Connect an IR RX to this port to send

- 1 "HUB CONTROL IP" Port: Connect the MHUB matrix 8 "SOURCE IR (OUT)" [1-4]: Connect IR TXs to these ports to control your source devices via IR. The "SOURCE IR" port number corresponds with the source input number 2 Source Selector (1-4): Select which source you
  - 9 "AMP IR (OUT)": If you have an AVR in your system, connect an IR TX to this port and place it on the IR
  - 10 "HDBASET" Outputs [A-D]: Connect your MHUB
  - 11 "HDMI" Outputs [A-D]: These ports provide a mirror of
  - 12 Receiver RS232 port
  - 13 "DIGITAL" audio port: Use this port to extract
  - 14 "STEREO" audio port: Use this port to extract MHUB PRO (4X4) 70 RECEIVER
  - 15 "LAN" Port: If you wish to enable the ethernet ports on your MHUB 4K Pro receivers, then connect your router
  - 16 AC input: Connect the supplied IEC lead to this port to provide power to your matrix

- 1 **MHUB ON/OFF:** Press and hold for 2 seconds to turn MHUB on or off
- 3 LCD Panel: Displays MHUB system information
  - Display Selector (A-D): Select which display you
  - Menu and Navigation Control: Brings up EDID and IP menu settings

- Optional DC input: Plug a 24V / 1A DC power supply into the unit if you are not using PoH
- HDBASET: connects back to the HDBASET output on the MHUB chassis

- 3 "IR IN": Connect an IR RX to the 'IR (IN)" port to send IR commands back to the MHUB chassis
- "IR OUT": Connect an IR TX to enable control of your display
- "HDMI OUT": Connect this to your local display using a HDMI cable
- 6 RS232 Port: See manual
  - 7 **Dual Ethernet Ports:** Connect ethernet cables to these ports to provide a wired ethernet connection to local devices

## MHUB PRO (4X4) 70 RECEIVER

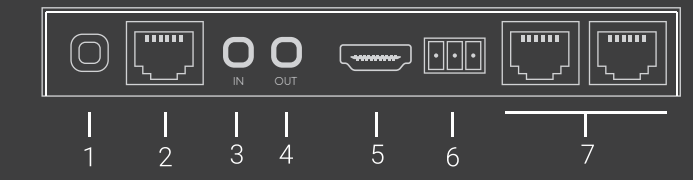